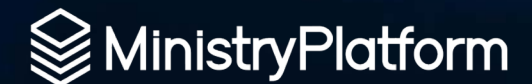

## Getting Started Power Bl

From Zero to Hero in 1 Hour

#### WHAT IS POWER BI?

Power BI is a technology-driven business intelligence tool provided by Microsoft for analyzing and visualizing raw data to present actionable information.

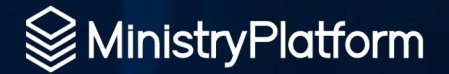

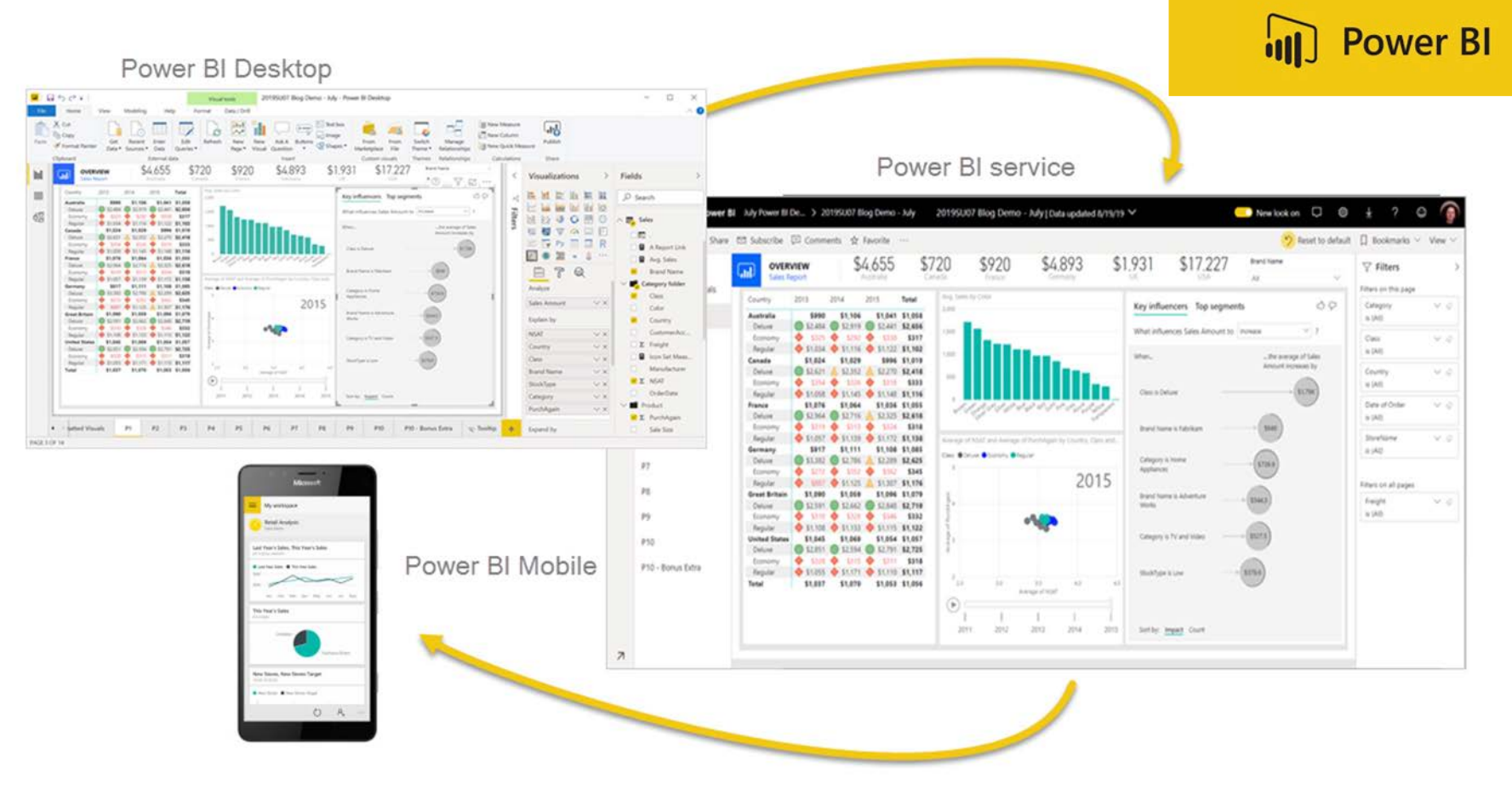

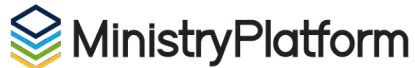

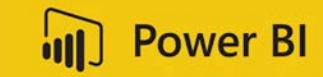

#### **Power BI Service**

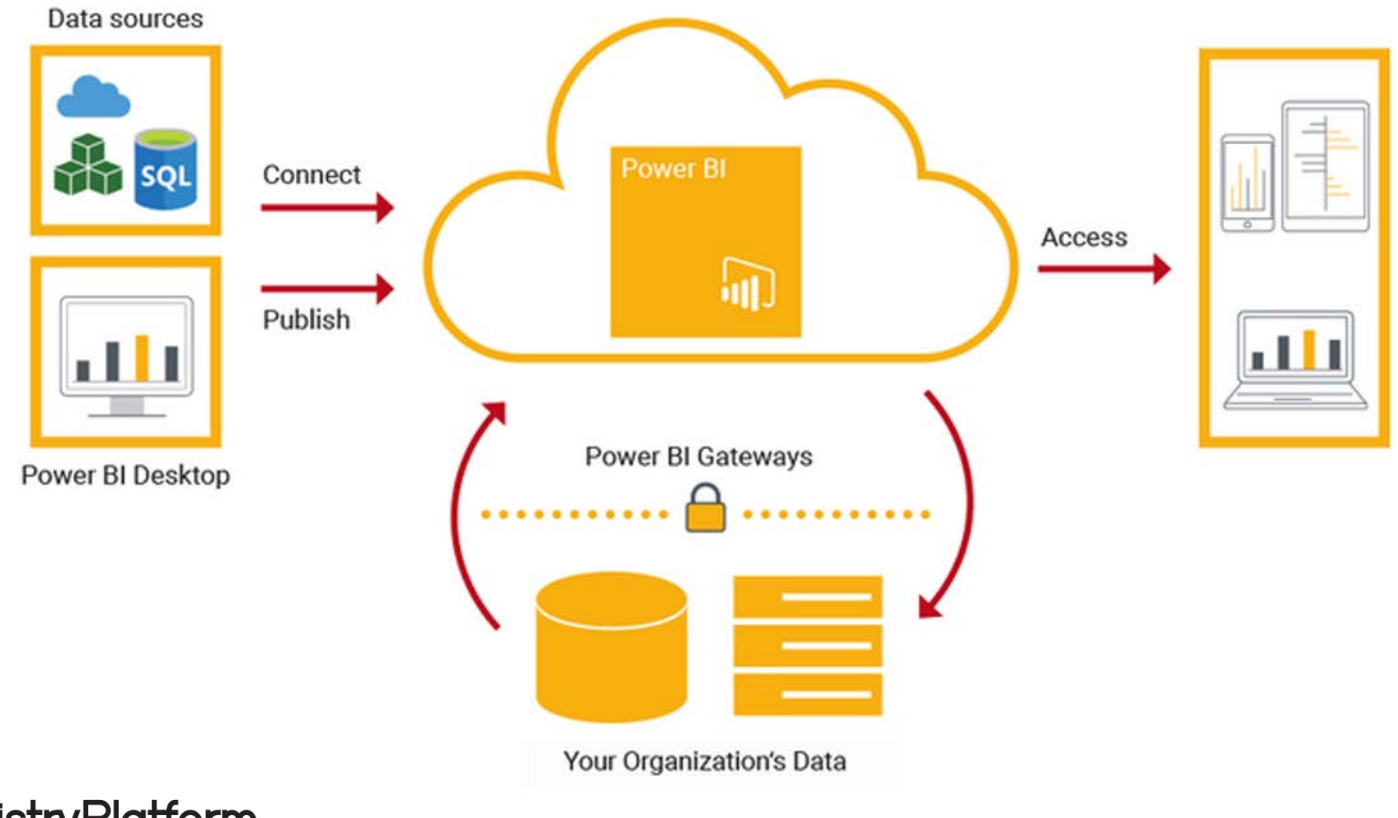

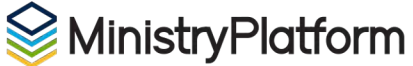

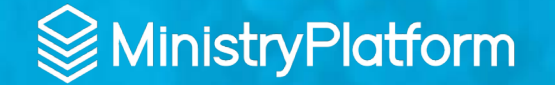

## **Power BI and MinistryPlatform** What we doing today?

## TODAY

- Overview of Power BI
- Installation
- Configuration
- Create Dataset / Publish
- Auto Generate Report

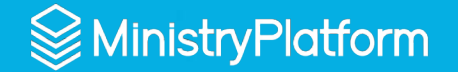

# MinistryPlatform Prerequisites What you need before you get started

#### **MICROSOFT ACCOUNT**

As you might imagine, you are going to need a Microsoft Account to login to Microsoft Services. You can use a personal account, but it is recommended to go ahead and get an organization configured so other staff can share in the delicious dashboards you create.

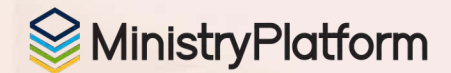

#### **LICENSING**

You are going to need to get a PowerBI License. You can start with the trial, but will quickly need to get your license provisioned. You will need Power BI Pro as minimum.

We all know Microsoft Licensing is super fun. Our friends at IT ONE can take the pain out of getting your license. Just ask for TEAM WEST.

https://it1.com/

MinistryPlatform

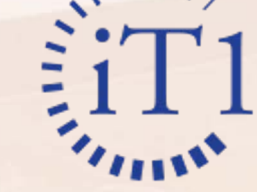

### **MP SQL Server Access**

You will need access to your MP SQL Server. You will need to login to the server directly to configure the Gateway, but after that, you just need access to SQL.

If you are hosted on Higher Ground, the team can and will install your Gateway, but you will still need to login and configure it.

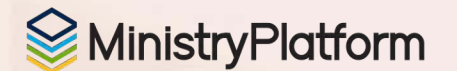

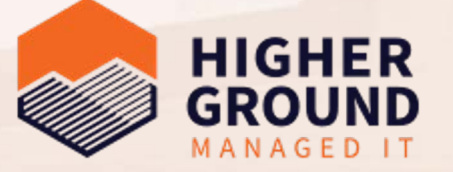

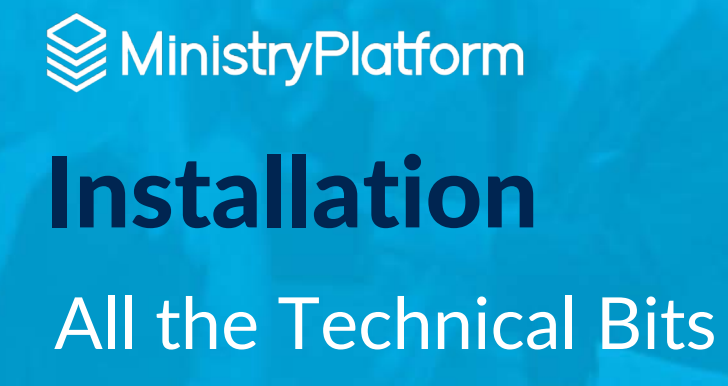

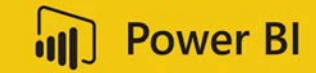

#### **POWER BI GATEWAY**

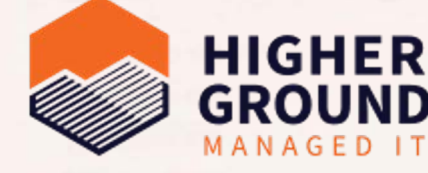

If your MP server is hosted by Higher Ground, then simply send them a ticket and request the Gateway to be installed. If you don't have access to the server, then you will need RDP access and VPN access.

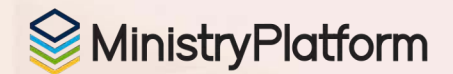

If you Self-Host your server, please download and install the Power BI Gateway:

learn.microsoft.com/en-us/data-integration/gateway/service-gateway-install

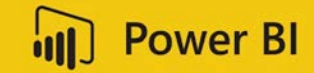

#### **Power BI Desktop**

Download and install Power BI Desktop on the computer you will use to create datasets and initial dashboards:

powerbi.microsoft.com/en-us/downloads

Do **NOT** install the Power BI Desktop on your <u>Higher</u> <u>Ground</u> hosted SQL Server. We have experienced issues with this causing memory issues when running in production.

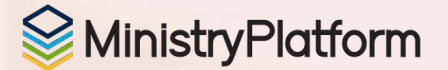

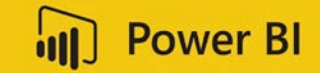

#### **Power BI Online**

Nothing to install here, but the Power BI website allows your users to engage with reports and has some nice authoring tools too.

app.powerbi.com

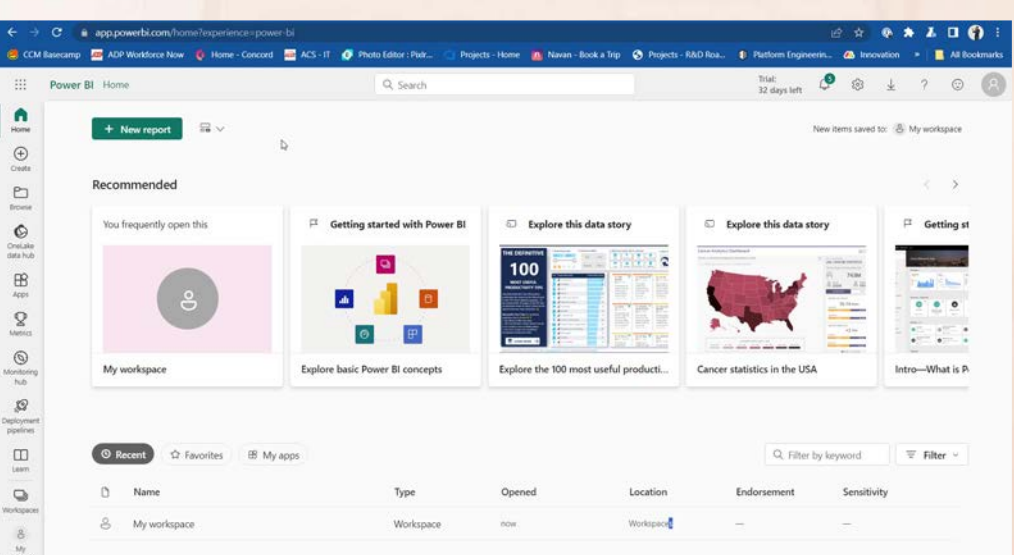

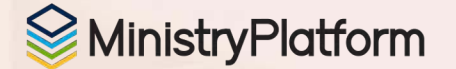

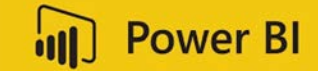

#### **Power BI Mobile (optional)**

Take your creations on the go with Power BI Mobile

powerbi.microsoft.com/en-us/mobile

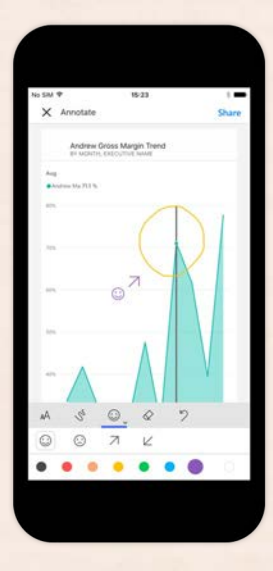

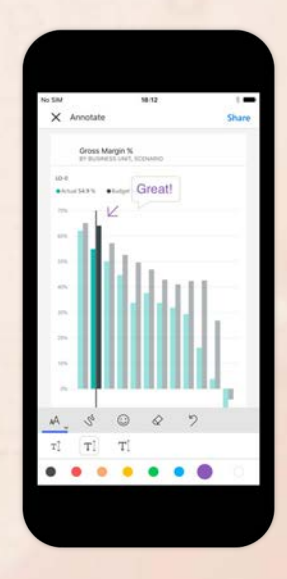

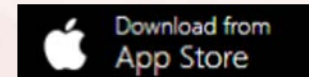

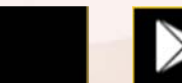

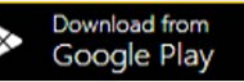

Se Ministry Platform

### Watchguard VPN (Higher Ground)

Contact Higher Ground to get a VPN Username / Password and a link to download the Watchguard SSL VPN client.

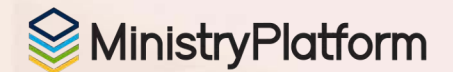

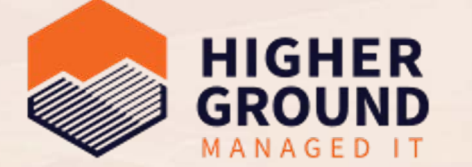

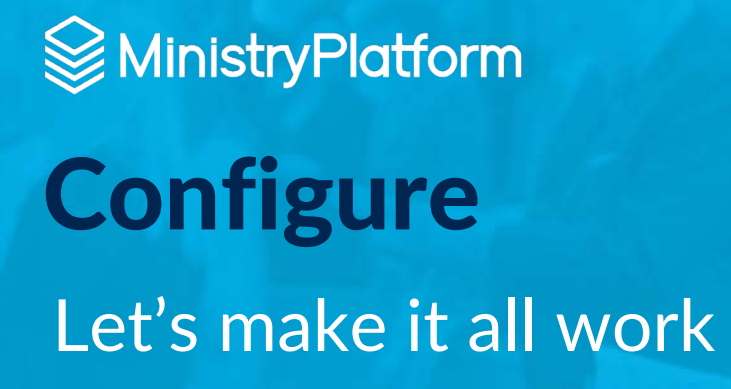

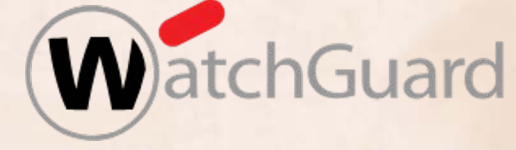

#### **Connect to the VPN**

Connect to the Higher Ground VPN using the username and password provided for your organization / account.

You will need to request all the connection info from Higher Ground Team.

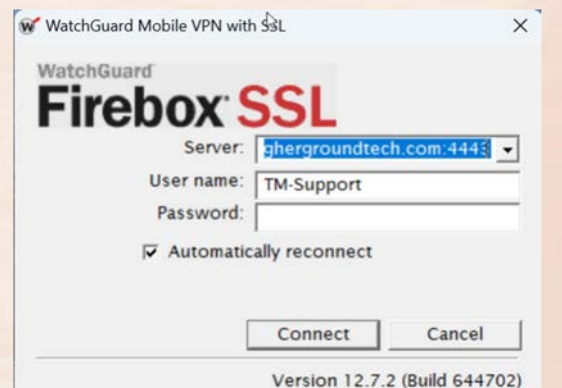

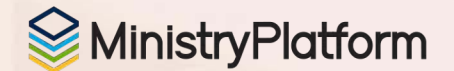

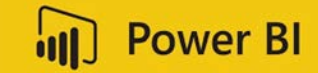

#### **Configure the Gateway**

#### Connect to your SQL Server via RDP using:

- Server IP
- Username
- Password

Open the Gateway Configuration from the main menu.

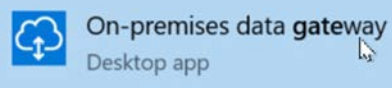

Login using the same credentials you will use for your Power BI software license.

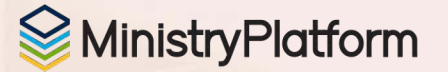

## **Configure the Gateway**

| On-premises data of Almost done.                                                         | gateway                                                                                                    | CD On-premises data gateway<br>You are signed in as chrisk@acst.com and are ready to register the gateway.                           |                            |                                                                                                    |                           |
|------------------------------------------------------------------------------------------|----------------------------------------------------------------------------------------------------|----------------------------------------------------------------------------------------------------|----------------------------|----------------------------------------------------------------------------------------------------|---------------------------|
| Installation was successful!<br>Email address to use with this gatewa<br>Chrisk@acst.com | γ*<br>                                                                                                    | Register a new gateway on this computer.     Migrate, restore, or takeover an existing gateway.     Move a gateway to a new computer |                            |                                                                                                    |                           |
| Next, you need to sign in to register y                                                  | your gateway.<br>Sign in options                                                                                                    | <ul> <li>Take ownership of a gateway<br/>The old gateway will be disconnected.</li> </ul>                                            |                            |                                                                                                    |                           |
|                                                                                          | On-premises data gateway                                                                                                    | ? × D                                                                                                    | © G⊃ on-r                  | € On-premises data gateway                                                                                                    |                           |
|                                                                                          | New on-premises data gateway name *                                                                                                  | eregine in greeny.                                                                                                    | Status<br>Service Settings | <ul> <li>The gateway CCM MP Gateway is online and ready to<br/>be used.</li> </ul>                                                        |                           |
|                                                                                          | Add to an existing gateway cluster Learn more<br>Recovery key (8 character minimum)*                                                 | ing gateway cluster Learn more<br>aracter minimum)*                                                                                  |                            | Cateway version number: 5000.182.5 (July 2023)<br>Velp us improve the on-premises data gateway by sending usage information to Microsoft. |                           |
|                                                                                          | O This key is needed to restore the gateway and can't be ch<br>Confirm recovery key *                                                | hanged. Record it in a safe place.                                                                                                   | Recovery Keys              | Logic Apps, Azure Analysis Services<br>East US 2                                                                                          | Create a gateway in Azure |
|                                                                                          |                                                                                                    |                                                                                                    |                            | Power Apps, Power Automate                                                                                                    |                           |
|                                                                                          | We'll use this region to connect the gateway to cloud servic<br><u>Provide relay details (optional)</u> By default, Azure Relays are | es: East US 2 <u>Change Region</u><br>automatically provisioned                                                                      |                            | East US 2                                                                                                    | 🕑 Ready                   |
|                                                                                          |                                                                                                    |                                                                                                    |                            | Power BI<br>Default environment                                                                                                    | @ Ready                   |
|                                                                                          |                                                                                                    |                                                                                                    |                            | L.                                                                                                    |                           |
|                                                                                          |                                                                                                    | Configure Cancel                                                                                                    |                            |                                                                                                    | Close                     |

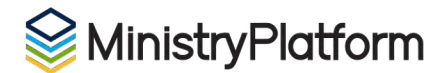

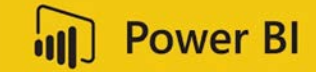

#### **Connect Power BI Desktop to SQL**

The next step is to connect Power BI Desktop to your SQL Server. You MUST be on the VPN or the same network as your SQL Server.

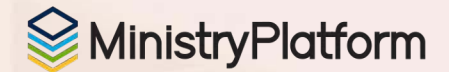

## **Connect SQL to Power BI Desktop**

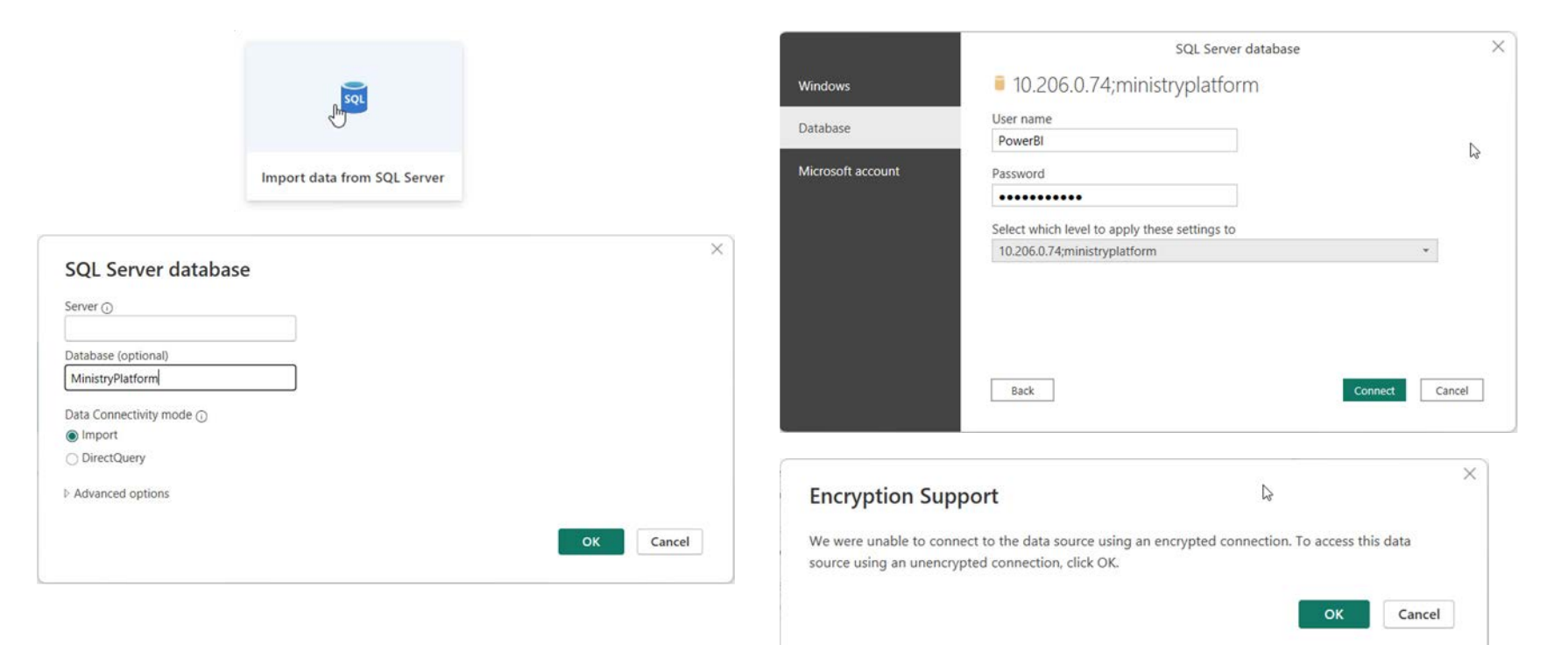

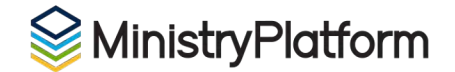

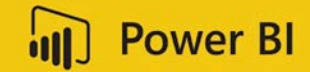

G

#### **CREATE DATASET**

MinistryPlatform

#### Navigator

| splay Opt | tions 🔹                               | D |  |
|-----------|---------------------------------------|---|--|
|           | POCKET_PIATFORM_ANAIVTICS             |   |  |
|           | Pocket_Platform_Analytics_Summaries   | ^ |  |
|           | Pocket_Platform_Announcement_Butto    |   |  |
|           | Pocket_Platform_Announcement_Stacks   |   |  |
|           | Pocket_Platform_Announcement_Types    |   |  |
|           | Pocket_Platform_Announcements         |   |  |
|           | Pocket_Platform_Categories            | 1 |  |
|           | Pocket_Platform_Curriculum            |   |  |
|           | Pocket_Platform_Curriculum_Link_Types |   |  |
|           | Pocket_Platform_Curriculum_Links      |   |  |
|           | Pocket_Platform_Devices               |   |  |
|           | Pocket_Platform_Filters               |   |  |
|           | Pocket_Platform_GCE                   |   |  |
|           | Pocket_Platform_Group_Messages        | 4 |  |
|           | Pocket_Platform_Group_Messages_Co     | 1 |  |
|           | Pocket_Platform_Group_Messages_Dis    |   |  |
|           | Pocket_Platform_Group_Messages_Gro    |   |  |
|           | Pocket_Platform_Group_Messages_Meta   |   |  |
|           | Pocket_Platform_lcons                 |   |  |
|           | Pocket_Platform_Lists                 | ~ |  |
| -         | B B                                   |   |  |

#### Pocket\_Platform\_Devices

| Firs | User_ID | Hardware_ID                          | Domain_ID | Device_ID |
|------|---------|--------------------------------------|-----------|-----------|
|      | null    | 005A1AAD-D67D-4B17-9E46-5ED5F719529E | 1         | 2         |
| -    | null    | 014A4097-32D4-4393-A597-C879C034B1C6 | 1         | 3         |
|      | 9411    | 0440511ab5a98acb                     | 1         | 4         |
|      | null    | 05A580AE-71F2-42A7-B9CE-14328A1F81FE | 1         | 5         |
|      | 7097    | 06D1B1DE-543F-4742-ABD2-7CE7F19A4020 | 1         | 6         |
|      | null    | 070B04AD-B1F1-487D-9B1C-3042A645AEC7 | 1         | 7         |
|      | null    | 073886bf25e2fcb2                     | 1         | 8         |
|      | 386     | 0779C8D9-0B00-4EFF-BC40-57B38D7CB55C | 1         | 9         |
|      | 4157    | 082F9CDB-C4B6-4217-8074-547064ADDF90 | 1         | 10        |
|      | 40708   | 08C04FA5-331B-4874-9AEA-AAC6A41209B4 | 1         | 11        |
|      | 744     | 0973BC89-EBCA-466A-9CCC-2061D4932056 | 1         | 12        |
|      | 37778   | 09C1025A-7064-42BE-9739-AB347C120522 | 1         | 13        |
|      | 43531   | 0a4aa94c989bfa8c                     | 1         | 14        |
|      | 38568   | 0BA31681-2A7D-4A52-A240-6E613FCA0ACE | 1         | 15        |
|      | 26317   | 0D36BE01-6D43-498A-B663-735EAF59A7C3 | 1         | 16        |
|      | null    | 0d6443c9379f9c4d                     | 1         | 17        |
|      | 30063   | 0eea0bfff233ef2a                     | 1         | 18        |
|      | null    | 1399A270-27AF-4585-8304-3B0D4E9AE635 | 1         | 19        |
|      | 67      | 13DB2EC0-49BD-47C1-945C-35CB4B376EE6 | 1         | 20        |
|      | 3490    | 1532ECE5-1E0F-4DDA-A13D-33F963FD8AA5 | 1         | 21        |
|      | 404     | 157D98B7-DDC6-43C6-9BB2-D5C1F6B300C0 | 1         | 22        |
|      | null    | 16608D57-2224-43B7-B3B8-4B2E286EBF98 | 1         | 23        |
| ~    | 32970   | 1675CB97-815A-46CD-90BB-F706B23D04B2 | 1         | 24        |
|      | >       |                                      |           | <         |

6

Transform Data

Cancel

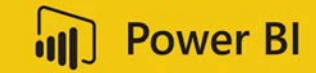

#### **FIRST REPORT**

We will use the Auto-generate Report Feature to see what Power BI can glean and generate on its own from the data we selected.

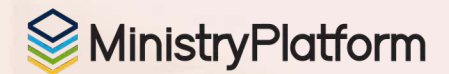

### **NEXT STEPS**

This puts the basic infrastructure in place and tools to create Learn more about datasets and creating reports and dashboards

powerbi.microsoft.com

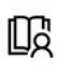

#### Access free learning

Quickly start building reports and dashboards with help from free online learning resources and tutorials that you can share across your business.

Dashboard in a Day

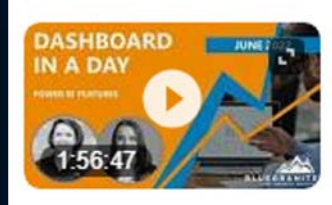

Power BI Dashboard in a Day

YouTube · 3Cloud Jun 10, 2022

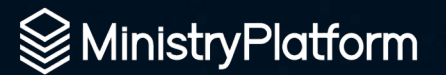